## PAD/PVS-Modul

Soll die Verwaltung der Privatrechnungen über eine Abrechnungsstelle erfolgen, damit dieser Verwaltungsaufwand an Dritte abgegeben werden kann. So führen Sie wie gewohnt Ihre Privatabrechnungsvorbereitung aus und klicken im Originallauf dazu das Kontrollkästchen

**E** FVS Rechnung an. Wenn Sie die Privatabrechnung per CD/DVD, USB-Stick oder sonstiger elektronischer Kommunikation machen möchten, setzen Sie sich zunächst mit Ihrer privatärztlichen Abrechnungsstelle in Verbindung. Sie erhalten eine **6stellige PVS-Arztnummer** welche Sie beim ersten erstellen in das Fenster

|                                                          | 0.0                                                 | 00111                                                   | 0101011                                 | 0101011011 |
|----------------------------------------------------------|-----------------------------------------------------|---------------------------------------------------------|-----------------------------------------|------------|
| PVS(PAD) -                                               | ABRECHN                                             | JNG                                                     |                                         | ×          |
| Bitte geben                                              | Sie Ihre PV                                         | 6-Arztnummer ein                                        |                                         | ОК         |
| Diese Numn<br>Wenn Sie k<br>sich an Ihre<br>Hinweis: Die | ner wurde Ih<br>eine PVS-Ar<br>PVS!<br>e PVS-Arztnu | nen von der PVS<br>ztnummer besitze<br>ummer muss 6-ste | vergeben<br>n, wenden Sie<br>Ilig sein. | Abbrechen  |
|                                                          |                                                     |                                                         |                                         |            |

eintragen müssen. Diese Nummer befindet sich als Kennung im Dateinamen wieder. Die Daten werden im BDT oder PAD-

| PVS Rechnung     O BDT     O PAD |
|----------------------------------|
| Abrechnungs <u>d</u> aten        |

Format erzeugt, wählen Sie das gewünschte Format aus

Die Verwaltung der Rechnungen erfolgt für gedruckte Rechnungen und per Datenträger erzeugte PVS-Rechnungen identisch.

Von der zuletzt erzeugten PVS-Datei können Sie über den Knopf

Datentransfer auf <u>Diskette</u> oder in ein <u>Verzeichnis</u> starten. Dies gilt allerdings nur solange, bis ein erneuter Rechnungslauf per PVS-Datei gestartet wurde. Danach wird die Datei in ein Archiv-Ordner von PROFIMED verschoben.

Soll die Übertragung der Abrechnungsdatei z.B. per Email erfolgen, so wählen Sie das **Verzeichnis** aus. Es öffnet sich nun automatisch das Windows-Explorer-Fenster mit der PVS-Datei.

| C:\PMW32\TEMP\27122011121937                                                                       |                                      |                   |                       |       |       |  |  |
|----------------------------------------------------------------------------------------------------|--------------------------------------|-------------------|-----------------------|-------|-------|--|--|
| 90 📕 • PMV                                                                                         | N32 ▼ TEMP ▼ 27122011121937          | ▼ 271220          | )11121937 durchsuchen |       | 2     |  |  |
| Organisieren 👻 In B                                                                                | ibliothek aufnehmen 🔻 🛛 Freigeben fü | r 🔻 Brennen Neuer | Ordner 🗄 🗄            | -     | 0     |  |  |
| 🔆 Favoriten                                                                                        | Name *                               | Änderungsdatum    | Тур                   | Größe |       |  |  |
| 🧾 Desktop                                                                                          | PV123456.DAT                         | 06.12.2011 16:14  | DAT-Datei             |       | 14 KB |  |  |
| 鷆 Downloads                                                                                        |                                      |                   |                       |       |       |  |  |
| 📃 Zuletzt besucht                                                                                  |                                      |                   |                       |       |       |  |  |
| <ul> <li>Bibliotheken</li> <li>Bilder</li> <li>Dokumente</li> <li>Musik</li> <li>Videos</li> </ul> |                                      |                   |                       |       |       |  |  |
| Computer                                                                                           |                                      |                   |                       |       |       |  |  |
| R Lokaler Datenträ                                                                                 | äger (C:) <mark>▼</mark> ▲           |                   |                       |       |       |  |  |
| 1 Elemer                                                                                           | ıt                                   |                   |                       |       |       |  |  |

## PAD/PVS-Modul

Sie haben nun die Möglichkeit die erzeugte Abrechnungsdatei auf eine CD/DVD zu brennen, die Datei per Email zu versenden, oder vom lokalen Datenträger auf das Netzlaufwerk bzw. USB-Stick zu kopieren.

Möchten Sie eine Liste der in der Abrechnungsdatei vorhandenen Rechnungen haben, klicken

| Sie auf | den | Knopf | <u>B</u> egleitpapiere | Diese | Liste | kann | auch | eventuell | an | die | PVS | mitgegeben |
|---------|-----|-------|------------------------|-------|-------|------|------|-----------|----|-----|-----|------------|
| werden  |     |       |                        |       |       |      |      |           |    |     |     |            |

| 🖓 Abrechnungsdaten               | X                      |
|----------------------------------|------------------------|
| aktuelle Abrechnungsdateien:     | <u>B</u> egleitpapiere |
| 06.12.2011 16:14:43 PV123456.DAT | Diskette               |
|                                  | Verzeichnis            |
|                                  |                        |
|                                  | Abbrechen              |

Da Sie nun nichts mehr mit der Verwaltung der Rechnungen zu tun haben – können diese gleich nach der Rechnungserstellung als "gebucht" im PROFIMED gekennzeichnet werden. Somit haben Sie immer noch einen Überblick aller Direkt von der Praxis ausgegebenen und versendeten Rechnungen.